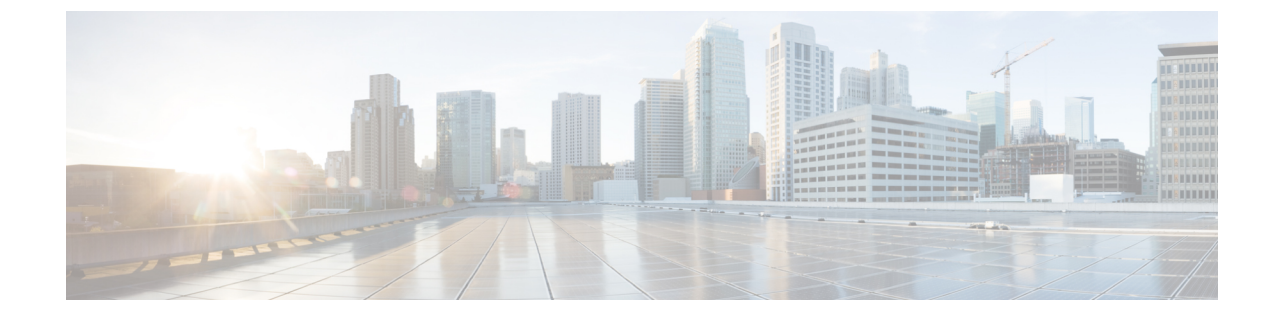

# アクセスポイントを Mobility Express ネット ワークに追加する

• アクセス ポイントを Mobility Express ネットワークに追加する、1 ページ

# アクセスポイントを**Mobility Express** ネットワークに追加 する

## アクセス ポイント追加の前提条件:

(注)

マスター AP は、TFTP から追加される新しい AP へのイメージの転送を容易にします。

- 1 cisco.com からダウンロードした AP のイメージが含まれた AP バンドルを解凍し、TFTP サーバにコピー済みである。
- 追加されるアクセスポイントで IP を取得できるように、同じネットワーク上に DHCP サーバ が存在していること。

### 手順の順序

- TFTP サーバが実行されているデバイスに cisco.com から AIR-AP1850-K9-ME-<version>.zip ファ イルをダウンロードします。バンドルのバージョンは、マスター AP上で実行されているバン ドルと同じバージョンである必要があります。このファイルを解凍して AP のイメージを抽出 します。
- **2** [ソフトウェア更新 (Software Update)] ([管理 (Management)]>[ソフトウェア更新 (Software Update)]) ページで TFTP のパラメータを設定します。
- 3 AP をネットワークに接続します。
- 4 AP は再起動すると DHCP サーバから IP アドレスを取得します。 AP のバージョンがマスター AP のバージョンと一致する場合、マスター AP に参加します。 ただし、追加される AP のバー

ジョンがマスターAPのバージョンと異なる場合、TFTPサーバからそのイメージのダウンロードを開始します。イメージのダウンロードが完了したら、APは再起動してから、マスターAP に参加します。

(注)

イメージのダウンロード中にサービスの中断は発生しません。 イメージのダウンロードが完 了したら、AP は自動的に再起動してから、マスター AP に参加します。

#### 手順

ステップ1

cisco.com から TFTP サーバが実行されているマシンに AIR-AP1850-K9-ME-<version>.zip ファイル をダウンロードします。

|                                                                                    |                                                                   |                                                              |                                                   | Worldwide [change                          | Welcome, Rajat Tayal  | Account   Log O      | ut My Cisco          |               |  |
|------------------------------------------------------------------------------------|-------------------------------------------------------------------|--------------------------------------------------------------|---------------------------------------------------|--------------------------------------------|-----------------------|----------------------|----------------------|---------------|--|
| CISCO                                                                              | Products & Services                                               | Support                                                      | How to Buy                                        | Training & Events                          | Partners              |                      |                      | O,            |  |
|                                                                                    |                                                                   |                                                              |                                                   |                                            |                       |                      |                      |               |  |
| Download S                                                                         | Software                                                          |                                                              |                                                   |                                            | ) 🚑 Dow               | nload Cart (1 items  | [-] Feedback         | ( Help        |  |
| Downloads Home > Pr                                                                | roducts > Wireless > Acce                                         | ess Points > Airone                                          | et 1850 Series Access I                           | Points > Aironet 1850e                     | Access Points > Cisco | Mobility Expres      | s-8.1.121.0          |               |  |
| Aironet 1850e Access Points                                                        |                                                                   |                                                              |                                                   |                                            |                       |                      |                      |               |  |
| Search<br>Expand All   Collapse                                                    | Release 8.1.121                                                   | .0                                                           |                                                   |                                            | Release               | e Notes for 8.1.121. | 0 Add Devic          | ce<br>ication |  |
| <ul> <li>Latest</li> <li>8.1.121.0</li> <li>All Releases</li> <li>▶ 8.1</li> </ul> | File Information                                                  |                                                              |                                                   | Rele                                       | ase Date 👻 Size       |                      |                      |               |  |
|                                                                                    | Cisco 1850 Series M<br>ion from Lightweigh<br>AIR-AP1850-K9-8.1.1 | Iobility Express Re<br>at Access Points or<br>121.0.tar      | lease 8.1 Software,to be<br>nly.                  | e used for convers 14-S                    | EP-2015 30.05         | i MB                 | Download Add to cart |               |  |
|                                                                                    |                                                                   |                                                              |                                                   |                                            |                       |                      | Publish              |               |  |
|                                                                                    | Cisco 1850 Series M<br>undle, to be used fo<br>AIR-AP1850-K9-ME-  | lobility Express Re<br>or software update a<br>8-1-121-0.zip | lease 8.1 Software. Acc<br>and/or supported acces | ess Point image b 14-S<br>s points images. | EP-2015 141.2         | 22 MB                | Download Add to cart |               |  |
|                                                                                    |                                                                   |                                                              |                                                   |                                            |                       |                      | Publish              |               |  |

ステップ2 AIR-AP1850-K9-ME-<version>.zip ファイルを解凍して AP のイメージを抽出します。
 (注) TFTP サーバ上の AP のイメージの名前を変更しないでください。

| Computer              | r 🕨 Local Disk (( | C:) ▶ tftp ▶ ap_bundle_8.1.120 | <b>-</b> ↓        | Search a | p_bundle_8.1.120 P |
|-----------------------|-------------------|--------------------------------|-------------------|----------|--------------------|
| Organize 👻 Include in | library 🔻 Sh      | are with 🔻 New folder          |                   |          | III - 🗊 🔞          |
| 🔶 Favorites           | Name              | *                              | Date modified     | Туре     | Size               |
| 🧮 Desktop             | 🗋 ap1g1           |                                | 8/28/2015 1:47 AM | File     | 12,550 KB          |
| 属 Downloads           | 🗋 ap1g2           |                                | 8/28/2015 1:47 AM | File     | 11,670 KB          |
| 🖳 Recent Places       | 🗋 ap1g3           |                                | 8/28/2015 1:47 AM | File     | 13,560 KB          |
|                       | 🗋 ap1g4           |                                | 8/28/2015 1:48 AM | File     | 30,770 KB          |
| 🧊 Libraries 🛛 📰       | 📄 ap3g1           |                                | 8/28/2015 1:47 AM | File     | 9,670 KB           |
| 📑 Documents           | 🗋 ap3g2           |                                | 8/28/2015 1:47 AM | File     | 13,420 KB          |
| a) Music              | 🗋 ap801           |                                | 8/28/2015 1:47 AM | File     | 7,970 KB           |
| 📔 Pictures            | 🗋 ap802           |                                | 8/28/2015 1:47 AM | File     | 9,450 KB           |
| 🛃 Videos              | 🗋 c602i           |                                | 8/28/2015 1:47 AM | File     | 3,860 KB           |
|                       | 📄 c1140           |                                | 8/28/2015 1:47 AM | File     | 8,570 KB           |
| 📜 Computer            | 🗋 c1520           |                                | 8/28/2015 1:47 AM | File     | 7,280 KB           |
| 🚢 Local Disk (C:)     | 🗋 c1550           |                                | 8/28/2015 1:47 AM | File     | 9,620 KB           |
| 👩 CD Drive (E:) 🚽     | 📄 c1570           |                                | 8/28/2015 1:47 AM | File     | 11,640 KB          |
| 13 items              |                   |                                |                   |          |                    |

**ステップ3** Mobility Express のユーザインターフェイスにログインして、[管理(Management)]>[ソフトウェ ア更新 (Software Update)]を選択します。

[ソフトウェア更新(Software Update)] ページに Mobility Express のコントローラで実行されてい る現在のソフトウェア バージョンが表示されます。

| æ  | Monitoring                                                          | Cisco Aironet 1850 Series Mobility Express Q AP or Client Search Save Configuration                                                                                                    | n 🔺 | ¢ |  |  |  |  |  |
|----|---------------------------------------------------------------------|----------------------------------------------------------------------------------------------------|-----|---|--|--|--|--|--|
| ۵  | Wireless Settings                                                   |                                                                                                    |     |   |  |  |  |  |  |
| ġ. | Management<br>Access<br>Admin Accounts<br>O Time<br>Software Update | 8.1.112.32                                                                                                    |     |   |  |  |  |  |  |
| *  | Advanced                                                            | Version         Current Version         8.1.112.32         Transfer Mode         TFTP         IP Address(IPv4) *         I0.10.10.2         File Path *         ap_bundle_8.1.112.32/         Set Reboot Time         Update Now         Schedule Later         Save Tftp Parameters         Restart |     |   |  |  |  |  |  |
|    |                                                                     | » Preimage Download Status                                                                                                    |     |   |  |  |  |  |  |

- **ステップ4** [IPv4 アドレス (IPv4) (IP Address (IPv4))]フィールドに、TFTP サーバの IPv4 アドレスを入 力します。
- ステップ5 解凍した AP のイメージの [ファイルパス (File Path)]を入力します。
- **ステップ6** [Tftp パラメータの保存 (Save Tftp Parameters)]をクリックします。
- **ステップ7** AP を Mobility Express ネットワークに接続します。 イメージのダウンロードが完了したら、AP は自動的に再起動してから、マスター AP に参加します。